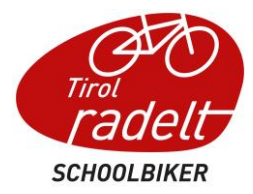

# Handbuch für Schoolbiker-Administrator:innen

Hier werden die wichtigsten Funktionen des Admin Bereichs für Schulen kurz erklärt.

# Inhalt

| Übersicht                                                    | . 1 |
|--------------------------------------------------------------|-----|
| Geführte Tour                                                | . 1 |
| Klassenstatistik                                             | . 2 |
| Klassen/Gruppen/Schulen                                      | . 2 |
| Schule zum SCHOOLBIKER anmelden                              | . 3 |
| Bestehende Klasse ins neue Schuljahr übernehmen              | . 4 |
| Neue Klasse anlegen                                          | . 5 |
| Teilnehmer:innen einer Klasse sehen / bearbeiten             | . 6 |
| Teilnehmer:innen                                             | . 9 |
| Diese Möglichkeiten zur Anmeldung der Schüler:innen gibt es: | . 9 |

# Übersicht

#### Geführte Tour

Um einen Überblick über die Anlegung von Klassen zu bekommen, gibt es eine geführte Tour. Wenn du das erste Mal in den Admin Bereich einsteigst und auf ,Übersicht' klickst, startet die Tour automatisch.

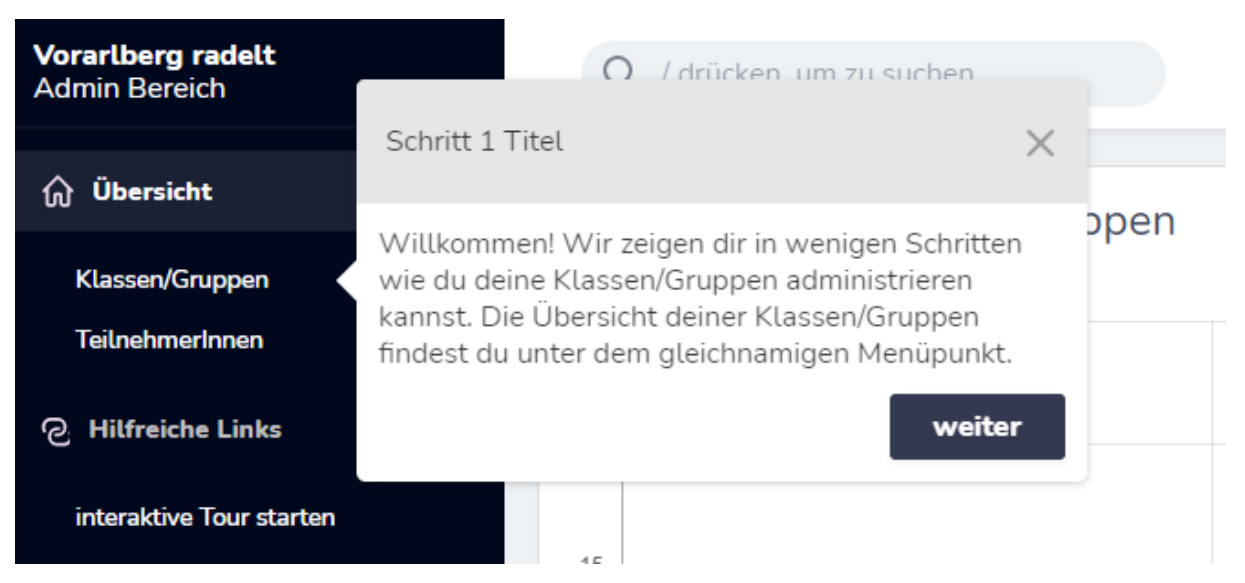

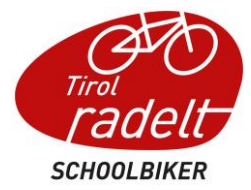

Durch einen Klick auf das X im grauen Feld kann die Tour jederzeit beendet werden. Klicke auf ,interaktive Tour starten' um sie erneut anzusehen.

#### Klassenstatistik

Sobald eine Klasse zum Schoolbiker angemeldet ist, erscheint sie in der Übersicht in einem Balkendiagramm, in dem die Anzahl an Teilnehmer:innen und die geradelten km pro Klasse dargestellt werden. Mit Klick auf "aktive Teilnehmer" und "Gesamtkilometer" können die Balkendiagramme ein- bzw. ausgeblendet werden

| டு Übersicht             | Statistik der Klassen / Gruppen |                |                                                    |                                                   |                 |  |
|--------------------------|---------------------------------|----------------|----------------------------------------------------|---------------------------------------------------|-----------------|--|
| Klassen/Gruppen          | 25                              | 5              |                                                    |                                                   |                 |  |
| TeilnehmerInnen          |                                 |                |                                                    |                                                   |                 |  |
| C Hilfreiche Links       | 20                              |                |                                                    |                                                   |                 |  |
| interaktive Tour starten | 15                              |                |                                                    |                                                   |                 |  |
|                          | 15                              |                |                                                    |                                                   |                 |  |
|                          | 10                              |                |                                                    |                                                   |                 |  |
|                          |                                 |                |                                                    |                                                   |                 |  |
|                          | 5                               |                |                                                    |                                                   |                 |  |
|                          | 0                               | Test Klasse 5a | Test Klasse 1a                                     | Test Klasse 3a                                    | Test Klasse 1c  |  |
|                          |                                 | Tool Tobado du | TOUT MINUTE TH                                     | rot russo su                                      | Teat Mikaare Te |  |
|                          |                                 |                | Laravel Nova 🔹 © 2021 Laravel LLC - By Taylor Otwe | ell, David Hemphill, and Steve Schoger. • v3.22.0 |                 |  |

## Klassen/Gruppen/Schulen

Unter Klassen/Gruppen/Schulen scheinen die Schule und die Klassen, die in den letzten Jahren mitgemacht haben, auf.

| <b>Tirol radelt</b><br>Admin Bereich | Q / d    | rücken, um zu suchen        |                |                                                | Gyro Gearloose 🗸        |
|--------------------------------------|----------|-----------------------------|----------------|------------------------------------------------|-------------------------|
| ரு Übersicht                         | Übersich | nt Klassen/Gruppe           | en/Schulen     | I                                              |                         |
| Klassen/Gruppen/Schulen              |          |                             |                | Klassen/Gru                                    | ppen/Schulen erstellen  |
| TeilnehmerInnen                      |          |                             |                |                                                |                         |
| 는 Webshop                            | ID       | NAME                        | SCHULJAHR      | ANMELDESTATUS                                  | zurück zum Adminbereich |
| meine Bestellungen                   | 11109    | 2a (2022/23)                | 2022 /<br>2023 | ZU AKTION SCHOOLBIKER TIROL 2023 ANGEMELDET    | ⊘ 12 11 0+              |
| C Hilfreiche Links                   | 11107    | Lehrpersonen                | 2021/<br>2022  | zur Aktion Schoolbiker Tirol 2023 anmelden     | ◎ 12 11                 |
| interaktive Tour starten             | 8440     | За                          | 2021/<br>2022  | zur Aktion Schoolbiker Tirol 2023 anmelden     | ◎ C <sup>±</sup>        |
|                                      | 8330     | 2c                          | 2021/<br>2022  | zur Aktion Schoolbiker Tirol 2023 anmelden     | ◎ 12 11                 |
|                                      | 8116     | 4c                          | 2020/<br>2021  | zur Aktion Schoolbiker Tirol 2023 anmelden     | ◎ 12 11                 |
|                                      | 8115     | 1b                          | 2020/<br>2021  | zur Aktion Schoolbiker Tirol 2023 anmelden     | ◎ 12 11                 |
|                                      | 8108     | 4b                          | 2020/<br>2021  | zur Aktion Schoolbiker Tirol 2023 anmelden     | ◎ C <sup>±</sup>        |
|                                      | 8103     | Mittelschule<br>Entenhausen | 2022 /<br>2023 | KLASSE ANGEMELDET, NOCH KEINE SCHÜLER ANGEMELD | • ⊘ ৫ ↔                 |

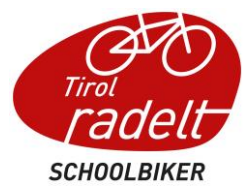

Was die Symbole in der Übersicht Klassen/Gruppen bedeuten:

- Klasse/Gruppe anzeigen: über dieses Symbol kommt man in die Übersichtsansicht der Klasse. Man sieht Name, Schüler:innenanzahl, Anmeldestand etc. der Klasse. Außerdem sieht man hier die zur Klasse angemeldeten Personen und kann sie bearbeiten
- Klasse/Gruppe bearbeiten: hier können der Name und die Schüler:innen-Anzahl angepasst werden, wenn sich z.B. ein Rechtschreibfehler eingeschlichen hat
- Klasse/Gruppe löschen: hier wird die Klasse gelöscht. Diese Funktion sollte nur benutzt werden, wenn die Klasse fälschlicherweise angelegt wurde. Wenn eine Klasse den Namen ändert, dann wird das im Zuge der Anmeldung angepasst.
- Abmeldung von der Aktion: dieses Symbol taucht nur neben Klassen auf, die schon zur aktuellen SCHOOLBIKER Aktion angemeldet sind. Wenn die Anmeldung fälschlicherweise erfolgt ist, kann darüber die Klasse wieder abgemeldet werden. Die Klasse bleibt aber bestehen und kann zu einem späteren Zeitpunkt wieder zur Aktion angemeldet werden.

#### Schule zum SCHOOLBIKER anmelden

Die Schule kann über das Feld ,zur Aktion Schoolbiker Tirol 20XX anmelden' zur Aktion des jeweiligen Jahres angemeldet werden.

Achtung: Die Schule befindet sich im Bereich "Klassen/Gruppen/Schulen" und ist grau hervorgehoben. Sollte die Anmeldung schon erfolgt sein (z.B. via E-Mail Anmeldelink), kann dieser Schritt entfallen. Zuerst sollte die Schule angemeldet werden, im Anschluss die Klassen – sofern damit gearbeitet wird.

Es müssen folgende Informationen ausgefüllt werden:

| zur Aktion Schoo                                                   | olbiker Tirol 2023 anmelden                                                                                                    |
|--------------------------------------------------------------------|----------------------------------------------------------------------------------------------------|
| Klassen/Gruppen/Sc<br>für<br>Schoolbiker<br>Tirol 2023<br>wählen * | hu Name der Klasse/Gruppe/Schule im Schuljahr 2022/2023<br>Im Schuljahr 2021/2022 hat deine Klasse/Gruppe/Schule folgende Bezeichnung<br>gehabt: Mittelschule Stams-Rietz                                  |
| SchülerInnen-/Perso<br>angeben *                                   | né SchülerInnen-/Personenanzahl                                                                                                    |
| Schüler mit<br>zur Aktion<br>anmelden                              | Michaest du, dias die Schüler dieser<br>Klasse ebenfalts zur Aktion<br>angemelidet worden? (Aktivierst du<br>diese Chrekkon wicht, so mission die<br>Schüler in weiterer Folge zur Aktion<br>angemelider). |
|                                                                    | Abbrechen Klassen/Gruppen/Schulen anmelden                                                                                                    |

• Klassen/Gruppenname für SCHOOLBIKER 20xx wählen: hier bleibt der Name der Schule immer gleich – es kann einfach der gleiche Name wie im Vorjahr eingegeben werden

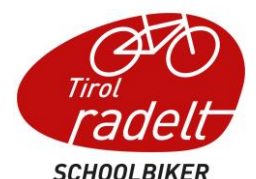

- Schüler:innen-/Personenanzahl angeben: hier wird die Zahl aller Schüler:innen der Schule angegeben; wenn auch die Lehrpersonen als Gruppe mitradeln, dann wird die Zahl aller Schüler:innen und Lehrer:innen der Schule angegeben
- Schüler mit zur Aktion anmelden: hier sollte bei der Schule kein Häkchen gesetzt, die Schüler:innen werden im nächsten Schritt zur jeweiligen Klasse angemeldet

#### Bestehende Klasse ins neue Schuljahr übernehmen

Hat eine Klasse im letzten Schuljahr beim SCHOOLBIKER teilgenommen, dann kann sie über die ,zur Aktion SCHOOLBIKER 20xx anmelden' Funktion ins neue Schuljahr übernommen werden.

| zur Aktion SCHC                                              | OLBIKER 2021 anmelden                                                                                                    |
|--------------------------------------------------------------|----------------------------------------------------------------------------------------------------|
| Klassen/Gruppennan<br>für<br>SCHOOLBIKER<br>2021 wählen<br>* | IE Name der Klasse/Gruppe im Schuljahr 2020/2021<br>Im Schuljahr 2020/2021 hat deine Klasse/Gruppe folgende Bezeichnung gehabt Test<br>Klasse 3a                                                                                             |
| SchülerInnen-/Person<br>angeben *                            | SchülerInnen-/Personenanzahl                                                                                                    |
| Schüler mit<br>zur Aktion<br>anmelden                        | Möchtest du, dass die Schüler dieser<br>Klasse ebenfalls zur Aktion<br>angemeldet werden? (Aktivierst du<br>diese Checkbox nicht, so müssen die<br>Schüler in weiterner Folge zur Aktion<br>angemeldet werden oder sich selbst<br>anmelden). |
|                                                              | Abbrechen Klassen/Gruppen anmelden                                                                                                    |

Im Anmeldefeld müssen folgende Informationen ausgefüllt werden:

- Klassen/Gruppenname: hier wird der Name der Klasse im laufenden Schuljahr angegeben (z.B. die 2a des Schuljahres 2019/2020 wird im Schuljahr 2020/2021 zur 3a). Es ist empfehlenswert, auch in der Klassenbezeichnung das Schuljahr zu vermerken, damit es zu keinen Verwechslungen kommt.
- Schüler:innen-/Personenzahl angeben: hier wird die Gesamtzahl der Schüler:innen der Klasse angegeben
- Schüler mit zur Aktion anmelden: sollen die Schüler:innen der Klasse, die im Vorjahr angemeldet waren, auch im laufenden Schuljahr beim Schoolbiker angemeldet werden kann hier ein Häkchen gesetzt werden. Einzelne Schüler:innen können anschließend aus der Klasse entfernt oder hinzugefügt werden.
- Hinweis: Ist eine Klasse noch nicht zur Aktion angemeldet, scheinen keine Schüler:innen dort auf. Wird die Funktion zur Schüleranmeldung im Zuge der Klassenanmeldung benützt, tauchen die Schüler:innen erst im Anschluss in der Liste auf.

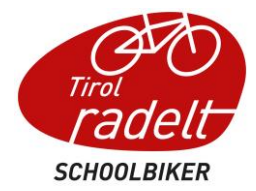

#### Neue Klasse anlegen

Über die Funktion ,Klasse/Gruppe erstellen' kann eine neue Klasse angelegt werden.

| 💮 Übersicht                        | Übersich | Übersicht Klassen/Gruppen |             |                                      |                           |  |  |
|------------------------------------|----------|---------------------------|-------------|--------------------------------------|---------------------------|--|--|
| Klassen/Gruppen<br>Teilnehmerinnen |          |                           |             |                                      | Klassen/Gruppen erstellen |  |  |
| ල Hilfreiche Links                 | ID       | NAME                      | SCHULJAHR   | ANMELDESTATUS                        |                           |  |  |
| interaktive Tour starten           | 8437     | Test Klasse 1c            | 2020 / 2021 | zur Aktion SCHOOLBIKER 2021 anmelden | ⊘ Ľ ů                     |  |  |
|                                    | 8349     | Test Klasse 3a            | 2020 / 2021 | zur Aktion SCHOOLBIKER 2021 anmelden | ⊘ 12 10                   |  |  |
|                                    | 8040     | Test Klasse 1a            | 2020 / 2021 | zur Aktion SCHOOLBIKER 2021 anmelden | ◎ 2 1                     |  |  |

Dazu muss der Name der Klasse im aktuellen Schuljahr angegeben werden. Im Feld Schüler:innenzahl wir die Gesamtzahl der Schüler:innen der Klasse angegeben. Es ist empfehlenswert, auch das Schuljahr im Klassenname anzugeben (z.B. 1a 2022/23) um künftig Verwechslungen zu vermeiden.

| Klasse/Gruppe erstellen                                              |                                                                                                    |                                   |
|----------------------------------------------------------------------|----------------------------------------------------------------------------------------------------|-----------------------------------|
| Name der Klasse/Gruppe *                                             | Name der Klasse/Gruppe<br>Gib die Bezeichnung der Klasse im aktuellen Schuljahr ein (z.B. 1A)                                                                                                    |                                   |
| SchülerInnen-/Personenanzahl *                                       | SchülerInnen-/Personenanzahl<br>Wievele Schüler hat die KlasseGruppe die du anlegen möchtest?                                                                                                    |                                   |
| Schülerliste importieren (optional<br>und kann auch später erfolgen) | Excel-Vorlage runterladen Lade die Erech-Vorlage for den Schaleringest runter und fülle sie mit den Daten der teilnehmen Schäler aus. Die Pflichtfelder sind mit<br>einem *gekennzeichnet Datei auswählten keine Datei ausgewählt: Lade die ausgefüllte Ercel-Vorlage hoch um automatisch neue Profile für die Schüler anzulegen. Hilfetest Ercel Benutzername und passwort Schüler informieren |                                   |
|                                                                      | Laravel Nova ·· © 2021 Laravel LLC - By Taylor Otwell, David Hemphill, and Steve Schoger. · v3.22.0                                                                                                    | Abbrechen Klasse/Gruppe erstellen |

Außerdem kann hier eine Excel-Vorlage zum einfachen Import der Schüler:innen-Liste heruntergeladen werden. Dieser Schritt ist optional und kann bei Bedarf auch später erfolgen.

Wenn die Pflichtfelder ausgefüllt sind, kann die Klasse über die ,Klasse/Gruppe erstellen' Funktion angelegt werden.

Die Klasse scheint jetzt in der Klassen/Gruppen/Schulen Übersicht auf.

| Übersich | nt Klassen/Gruppen |                                                                    |                                                  |                           |
|----------|--------------------|--------------------------------------------------------------------|--------------------------------------------------|---------------------------|
|          |                    |                                                                    |                                                  | Klassen/Gruppen erstellen |
| ID       | NAME               | SCHULJAHR                                                          | ANMELDESTATUS                                    |                           |
| 9062     | Test Klasse 1e     | 2020/2021                                                          | KLASSE ANGEMELDET, NOCH KEINE SCHÜLER ANGEMELDET | ⊘ Ľ ü ⊖                   |
| 8437     | Test Klasse 1c     | 2020/2021                                                          | zur Aktion SCHOOLBIKER 2021 anmelden             | ⊘ Ľ ü                     |
| 8349     | Test Klasse 3a     | 2020/2021                                                          | zur Aktion SCHOOLBIKER 2021 anmelden             | ◎ Ľ ¨                     |
| 8040     | Test Klasse 1a     | 2020/2021                                                          | zur Aktion SCHOOLBIKER 2021 anmelden             | ◎ Ľ ¨                     |
| 2786     | Test Klasse 5a     | 2020/2021                                                          | zur Aktion SCHOOLBIKER 2021 anmelden             | ◎ Ľ <sup>±</sup>          |
| 2785     | Test Schule 1      | 2016/2017                                                          | zur Aktion SCHOOLBIKER 2021 anmelden             | ◎ Ľ ¨                     |
|          |                    | Laravel Nova · © 2021 Laravel LLC - By Taylor Otwell, David Hemphi | II, and Steve Schoger. · v3.22.0                 |                           |

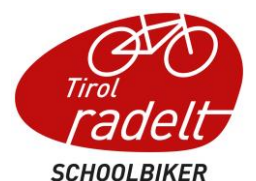

Bei der Test Klasse 1e wurden keine Schüler:innen über die Excel-Vorlage importiert, daher erscheint sie orange. Sobald die erste Person zur Klasse angemeldet ist, wird das Feld grün.

| Übersic | nt Klassen/Gruppen |             |                                       | Klassen/Gruppen erstellen |
|---------|--------------------|-------------|---------------------------------------|---------------------------|
| ID      | NAME               | SCHULJAHR   | ANMELDESTATUS                         |                           |
| 9062    | Test Klasse 1e     | 2020/2021   | ZU AKTION SCHOOLBIKER 2021 ANGEMELDET | ⊘ ☑ ⓓ ↔                   |
| 8437    | Test Klasse 1c     | 2020/2021   | zur Aktion SCHOOLBIKER 2021 anmelden  | © 12 ₪                    |
| 8349    | Test Klasse 3a     | 2020/2021   | zur Aktion SCHOOLBIKER 2021 anmelden  | © 12 ₪                    |
| 8040    | Test Klasse 1a     | 2020/2021   | zur Aktion SCHOOLBIKER 2021 anmelden  | © 12 ₪                    |
| 2786    | Test Klasse 5a     | 2020/2021   | zur Aktion SCHOOLBIKER 2021 anmelden  | © 12 ₪                    |
| 2785    | Test Schule 1      | 2016 / 2017 | zur Aktion SCHOOLBIKER 2021 anmelden  | ⊘ 2 ±                     |

#### Teilnehmer:innen einer Klasse sehen / bearbeiten

L

Über das Ansehen-Symbol kommt man auf Detailansicht der Klasse und sieht angemeldete Teilnehmer:innen, bzw. kann Teilnehmer:innen zur Klasse zuordnen. Dazu gibt es drei Möglichkeiten:

- Teilnehmer aus Excel importieren: hier besteht noch einmal die Möglichkeit, die Excel-Vorlage zum Import von Schüler:innen herunterzuladen, auszufüllen und die Schüler:innen darüber zu importieren
- Bestehende Teilnehmer: in suchen und hinzufügen: waren Schüler: innen schon einmal bei der Schule angemeldet, können sie über diese Funktion gesucht und bei der Klasse angemeldet werden.

| nach Teilnehme           | rln suchen                                                                                                    |  |
|--------------------------|----------------------------------------------------------------------------------------------------|--|
| Name der<br>TeilnehmerIn | tina         Tina Tinafrau       NICHT FÜR DIE AKTION REGISTRIERT         Suche hier nach Schülern/Personen im sie zu deiner Klasse/Gruppe hinzuzufügen. |  |
|                          | Abbrechen TeilnehmerIn hinzufügen                                                                                                    |  |

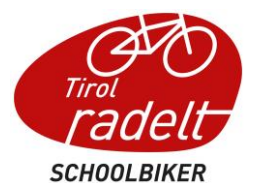

Wurde die Person gefunden und hinzugefügt ist sie automatisch zur Aktion angemeldet.

| Klassen/Gr   | ruppen-Detail     | ls: Test Kl | asse 1e                    |              |                         |                                       |                           |
|--------------|-------------------|-------------|----------------------------|--------------|-------------------------|---------------------------------------|---------------------------|
| Name der Kl  | asse/Gruppe       | т           | est Klasse 1e              |              |                         |                                       |                           |
| Schuljahr    |                   | 2           | 2021                       |              |                         |                                       |                           |
| SchülerInner | n-/Personenanzahl | 2           | 23                         |              |                         |                                       |                           |
| Anmeldesta   | tus               | •           | ZU AKTION SCHOOLBIKER 2021 | ANGEMELDET   |                         |                                       |                           |
| Teilnehme    | rlnnen            |             |                            |              |                         |                                       |                           |
|              |                   |             | Teilnehmer aus Excel       | importieren  | bestehende <sup>-</sup> | TeilnehmerIn suchen und hinzufügen    | TeilnehmerInnen erstellen |
|              |                   |             |                            |              |                         |                                       | ~~                        |
| ID           | VORNAME           | NACHNAME    | AKTUELLE KM                | LETZTER EINT | TRAG                    | ANMELDESTATUS                         |                           |
| 135301       | Tina              | Tinafrau    | -                          | -            |                         | ZU AKTION SCHOOLBIKER 2021 ANGEMELDET | ▲ ⊘ 比 Ё ∽                 |

• TeilnehmerInnen erstellen: Schüler:innen, die noch nie beim Schoolbiker mitgemacht haben, können über diese Funktion angelegt werden und sind nach Erstellung der Klasse zugeordnet.

| Vorname *      | Vomane                     |                                     |
|----------------|----------------------------|-------------------------------------|
| Nachname *     | Nachname                   |                                     |
| E-Mail Adresse | E-Mail Adresse             |                                     |
| Benutzername   | Benutzername               |                                     |
| Passwort*      | Passwort<br>Hilbert Pauwrt |                                     |
| Adressfelder   |                            |                                     |
| Telefonnummer  | Telefonnummer              |                                     |
| Straße         | Straße                     |                                     |
| Hausnummer     | Hausnummer                 |                                     |
| PLZ •          |                            |                                     |
| Stadt          | Stadt                      |                                     |
| Klasse/Gruppe  | Test Klasse Ie 🔹           |                                     |
|                |                            | Abbrechen Teilnehmerinnen erstellen |

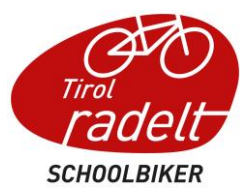

• Teilnehmer als Excel runterladen: über diese Funktion können alle zur Klasse angemeldeten Personen in einem Excel File heruntergeladen werden. Klassen/Gruppen/Schulen-Details: 1E

| Name der<br>Klasse/Gruppe/Schule | 1E                |                                               |              | Direkt-Link für Teilnehmer zur Anmeldung<br>Diesen Link kannst du als Klasse/Gruppe/Schule<br>weitergeben, damit sich Benutzer auf deiner angepassten<br>Ammeldungsseite registrieren können. |                                                    |
|----------------------------------|-------------------|-----------------------------------------------|--------------|----------------------------------------------------------------------------------------------------|----------------------------------------------------|
| Schuljahr                        | 2022              |                                               |              | Anmetdungs                                                                                                    |                                                    |
| SchülerInnen-/Personenan         | zah115            |                                               |              | isation/signu                                                                                                    | p/11564                                            |
| Anmeldestatus                    | KLASSE ANGEMELDE  | T, NOCH KEINE SCHÜLER ANGEMELDET              |              |                                                                                                    |                                                    |
| TeilnehmerInnen                  |                   |                                               |              |                                                                                                    |                                                    |
|                                  |                   |                                               |              |                                                                                                    |                                                    |
| Teilnehmer aus                   | Excel importieren | bestehende TeilnehmerIn suchen und hinzufügen | TeilnehmerIr | nnen erstellen                                                                                                    | Teilnehmer als Excel runterladen                   |
| Teilnehmer aus                   | Excel importieren | bestehende Teilnehmerln suchen und hinzufügen | TeilnehmerIr | nnen erstellen                                                                                                    | Teilnehmer als Excel runterladen $ abla \sim abla$ |

Was die Symbole in Klassen/Gruppen-Details – Teilnehmer:innen bedeuten:

燾

8-

In Profil einloggen: über diese Funktion gelangt man ins Benutzerkonto der Person und kann so z.B. als Admin den Schüler:innen Kilometer eintragen

Person anzeigen: über dieses Symbol kommt man in die Detailansicht der Person. Man sieht persönliche Daten, Anmeldungen etc.

Person bearbeiten: hier können persönliche Angaben der Schüler:innen angepasst und ergänzt werden. Wurde z.B. das Passwort der Person vergessen, kann hier ein neues definiert werden.

Profil löschen: hier wird das Benutzerkonto gelöscht. Diese Funktion sollte nur benutzt werden, wenn die Person fälschlicherweise angelegt wurde, die Person ist nicht nur aus der Schule entfernt sondern das ganze Benutzerprofil wird gelöscht! Hinweis: Derzeit gibt es noch keine Archiv-Funktion. Da die Schüler:innen ggf. nach dem Ausscheiden aus der Schule mit dem Profil noch weiterradeln möchten, ist empfehlenswert, die Profile trotzdem im System zu lassen.

Abmeldung von der Aktion: mit dieser Funktion können Schüler:innen, die z.B. nicht mehr dieser Klasse angehören, von der Klasse abgemeldet werden. Das Benutzerkonto bleibt aber bestehen und kann zu einem späteren Zeitpunkt wieder zur Aktion angemeldet werden, die Person ist in der Teilnehmersuche noch auffindbar.

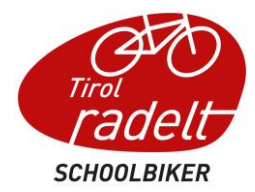

## Teilnehmer:innen

Hier sind alle Personen aufgelistet, die jemals bei der Schule angemeldet waren. Bei jeder Person wird angezeigt, in welchem Schuljahr sie das letzte Mal bei der Schule angemeldet war und in welcher Klasse. Bei Personen, die bei der aktuellen Schoolbiker Aktion mitradeln wird angezeigt, wie viel Kilometer sie eingetragen haben und das Datum, an dem der letzte Eintrag gemacht wurde.

## Diese Möglichkeiten zur Anmeldung der Schüler:innen gibt es:

- Schüler:innen melden sich <u>selbstständig</u> an Sobald die Schule und die Klassen zur Aktion angemeldet sind können sich die Schüler:innen auf tirol.radelt.at ein Benutzerkonto erstellen (bzw. wenn sie schon eines haben sich mit den Zugangsdaten einloggen) und sich zur Aktion anmelden. Als Veranstalter wählen sie ihre Klasse aus und sind dann für den Admin in der Teilnehmer:innen-Liste der Klasse sichtbar
- Schüler:innen melden sich über <u>Direkt-Anmeldelink</u> selbstständig an Bei jeder angelegten Klasse sieht der Admin einen Direkt-Link zur Anmeldung von Teilnehmer:innen. Dieser kann an die ganze Klasse verschickt werden und die Schüler:innen sind automatisch zur richtigen Klasse zugeordnet, wenn sie sich darüber anmelden.

| SchülerInnen-/Personenan<br>Anmeldestatus | KLASSE ANGEMELDET, NOCH KEINE SCHÜLER ANGEMELDET | 11381101/318                                          | пцр/ 11304                                                                                                    |  |
|-------------------------------------------|--------------------------------------------------|-------------------------------------------------------|----------------------------------------------------------------------------------------------------|--|
| Schuljahr                                 | 2022                                             | https://vora                                          | rlberg.radelt.at/dashboard/orga                                                                                                    |  |
| Name der Klasse/Gruppe<br>/Schule         | 1E                                               | Direkt-Lin<br>Diesen Link<br>weitergeber<br>Anmeldung | Direkt-Link für Teilnehmer zur Anmeldung<br>Diesen Link kannst du als Klasse/Gruppe/Schule<br>weitergeben, damit sich Benutzer auf deiner angepassten<br>Anmeldungsseite registrieren können. |  |

- 3. Schüler:innen werden bei Anmeldung einer bestehenden Klasse ins neue Schuljahr mit angemeldet (durch Admin)
- 4. Schüler:innen, die schon einmal bei der Schule mitgeradelt sind, können vom Admin über die Suchfunktion einer Klasse zugeordnet werden
- 5. Schüler:innen, die noch kein Benutzerkonto haben, können vom Admin im Adminbereich erstellt werden
- Schüler:innen werden über die Excel-Vorlage importiert (bei neuen Klassen, wo die Schüler:innen noch kein Benutzerkonto haben)
   Achtung: Bitte die Funktion via Excel Import nur verwenden, wenn die Schüler:innen noch nicht im System sind. Das Hochladen einer Excel mit Daten der Schüler:innen, die bereits im System registriert sind, führt zu Doubletten.